## Pergatiti: Piro Plasari Krijimi i rolit te nje Mail Server-i,konfigurimi i outlook express,dergimi i mesazheve nga klienti tek server-i.

1.Krijojme rolin e mail serverit (Manage your server/Add role/Mail server, ndjek wizardin).

2.Konfigurojme mail serverin (Manage this mail server/klikoj te emri i serverit/klik te domain mame/klik add mail box,ndjek wizardin)

|    |                                                             | POP3 Service                                                                                                    |  |  |
|----|-------------------------------------------------------------|----------------------------------------------------------------------------------------------------|--|--|
|    |                                                             | The mailbox was successfully added.                                                                                                    |  |  |
|    | Add Mailbox                                                 | The log on information for the new mailbox is defined below. When entering<br>their log on information mail client users must use the appropriate version of<br>their mailbox name: |  |  |
|    | Mailbox Name:                                               | If you are using clear text authentication:<br>Account name: piro@small.local<br>Mail server: DELL                                                                                  |  |  |
|    | piro<br>✓ Create associated user for this mailbox           | If you are using Secure Password Authentication:<br>Account name: piro<br>Mail server: DELL                                                                                         |  |  |
|    | Password:                                                   |                                                                                                    |  |  |
|    | OK Cancel                                                   | Do not show this message again                                                                                                    |  |  |
| 3. | 4.                                                          | <u> </u>                                                                                                    |  |  |
| ĺ  | Windows Server 2003 Enterprise Edition - VMware Workstation |                                                                                                    |  |  |
|    | File Edit View VM Team Windows Help                         |                                                                                                    |  |  |
|    |                                                             |                                                                                                    |  |  |
|    | Emri I server-it                                            |                                                                                                    |  |  |
|    | POP3 Service                                                |                                                                                                    |  |  |
|    | Mailbox Name Size of N<br>Size of N<br>Piro 0 KB            | Mailbox Messages State   0 Unlocked                                                                                                    |  |  |
|    | Refresh                                                     |                                                                                                    |  |  |
|    |                                                             | Vail box                                                                                                    |  |  |
| 5. | Emri i domain-it                                            |                                                                                                    |  |  |

6. Konfigurojme Outlook express ne server (Hapim programin / kur e konfigurojme per here te pare mbyllim wizardin qe hapet duke klikuar cancel / Nga menuja tools / accounts / add /mail

| Internet Accounts               | <u>? ×</u> |                        |                   |
|---------------------------------|------------|------------------------|-------------------|
| All Mail News Directory Service |            | Add                    | Mail              |
| Account Type                    | Connection | <u>R</u> emove         | Directory Service |
|                                 |            | <u>P</u> roperties     |                   |
|                                 |            | Set as <u>D</u> efault |                   |
|                                 |            | Import                 |                   |
|                                 |            | <u>E</u> xport         |                   |
|                                 |            |                        |                   |
|                                 |            | <u>S</u> et Order      |                   |
|                                 |            | Close                  |                   |
|                                 |            |                        |                   |

7.

## Pergatiti: Piro Plasari

|     | Takewash Case a skips Wissed                                                                                                    |                                                  | <b>V</b>                        |                                     | Internet Connection Wizard                                  |                                                      | x                    |
|-----|----------------------------------------------------------------------------------------------------|--------------------------------------------------|---------------------------------|-------------------------------------|-------------------------------------------------------------|------------------------------------------------------|----------------------|
|     | Internet Connection Wizard<br>Your Name                                                                                                  |                                                  | ×                               |                                     | Internet E-mail Address                                     |                                                      |                      |
|     | When you send e-mail, your name will appear in the From field of the outgoing message.<br>Type your name as you would like it to appear. |                                                  |                                 |                                     | Your e-mail address is the                                  | address other people use to send e-m                 | ail messages to you. |
|     | Display name: ∏<br>F                                                                                                    | siro<br>'or example: John Smith                  | _                               |                                     | <u>E</u> -mail address:                                     | piro@small.loca(<br>For example: someone@microsoft.c | om                   |
|     |                                                                                                    |                                                  |                                 |                                     |                                                             |                                                      |                      |
| 8.  |                                                                                                    | < <u>Back</u>                                    | Cancel                          | 10.                                 |                                                             | < <u>B</u> ack                                       | Next > Cancel        |
|     | Internet Connection Wizard                                                                                                    |                                                  | ×                               |                                     | Internet Connection Wizard                                  |                                                      | X                    |
|     | E-mail Server Names                                                                                                    |                                                  | 裧                               |                                     | Internet Mail Logon                                         |                                                      | Ť                    |
|     | My incoming mail <u>s</u> erver is a                                                                                                    | POP3 verver.                                     |                                 |                                     | Type the account name ar                                    | nd password your Internet service prov               | vider has given you. |
|     |                                                                                                    | Emri i                                           | server-it                       |                                     | Account name:                                               | piro@small.local                                     | Admin1234            |
|     | Incoming mail (POP3, IMAP)                                                                                                    | or HTTP) server:                                 |                                 |                                     |                                                             |                                                      |                      |
|     | laei                                                                                                    |                                                  |                                 |                                     | Password:                                                   |                                                      |                      |
|     | An SMTP server is the serve<br>Outgoing mail (SMTP) server                                                                               | r that is used for your outgoing e-mail.<br>r    |                                 |                                     | 16                                                          | Remember pass <u>w</u> ord                           | and Australiantian   |
|     | dell                                                                                                    |                                                  |                                 |                                     | (SPA) to access your mail ac<br>Authentication (SPA)' check | count, select the 'Log On Using Secu<br>box.         | re Password          |
|     | -                                                                                                    |                                                  |                                 |                                     | Log on using Secure Pase                                    | ssword Authentication (SPA)                          |                      |
|     |                                                                                                    |                                                  |                                 |                                     |                                                             |                                                      |                      |
| 11. |                                                                                                    | < <u>B</u> ack <u>N</u> ext>                     | Cancel                          | 12.                                 |                                                             | < <u>B</u> ack                                       | Next > Cancel        |
|     |                                                                                                    |                                                  |                                 |                                     |                                                             |                                                      |                      |
|     |                                                                                                    |                                                  | Sile                            | Folders - O<br>Edit <u>V</u> iew    | utlook Express<br>Tools Message Help                        |                                                      |                      |
|     | Congratulations                                                                                                    | ▲<br>米                                           | Create                          | ] <b>- 2</b><br>Mail Re             | eply Reply All Forward Print                                | Delete 5                                             |                      |
|     |                                                                                                    | 4                                                | Selders                         | al Folde:                           | ers                                                         | Klik send a                                          | ind receive.         |
|     | You have successfully entered all of<br>To save these settings, click Finish.                                                            | the information required to set up your account. | i oudio<br>tigi Outlo<br>⊟- tio | ook Express<br>ocal Folders         | Use local folders for POP                                   | hapur ke                                             | mi problem           |
|     |                                                                                                    |                                                  |                                 | 🙀 Inbox<br>💕 Outbox<br>沟 Sent Items | Send and Receive All<br>Folder                              | me konfig                                            | urimin,nqs           |
|     |                                                                                                    |                                                  |                                 | Deleted Ite<br>Drafts               | ems                                                         | jo vazhdoj                                           | me me                |
|     |                                                                                                    |                                                  |                                 |                                     | Deleted Items                                               | krijimin dr                                          | ie dergimin          |
|     |                                                                                                    |                                                  |                                 |                                     |                                                             |                                                      |                      |
|     |                                                                                                    |                                                  | ⊆ontacts                        | •                                   | ×                                                           |                                                      |                      |
|     |                                                                                                    | C Back Finish Correct                            | There are<br>on Conta           | e no contacts<br>acts to create     | to display. Click<br>a new contact.                         |                                                      |                      |
| 13. |                                                                                                    |                                                  | 14.                             |                                     |                                                             |                                                      |                      |

## Pergatiti: Piro Plasari

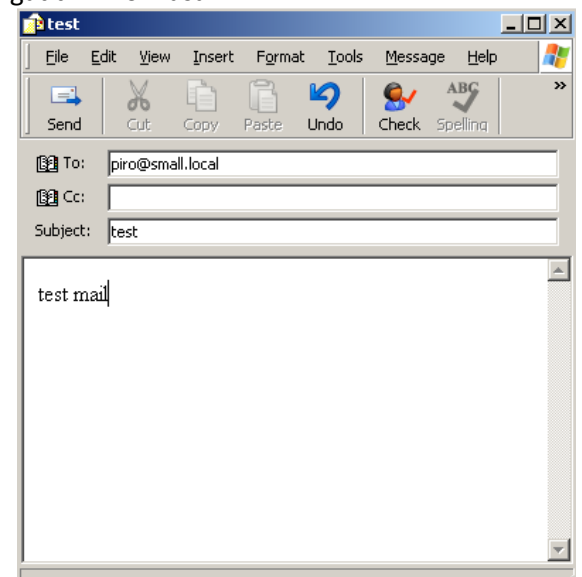

15.

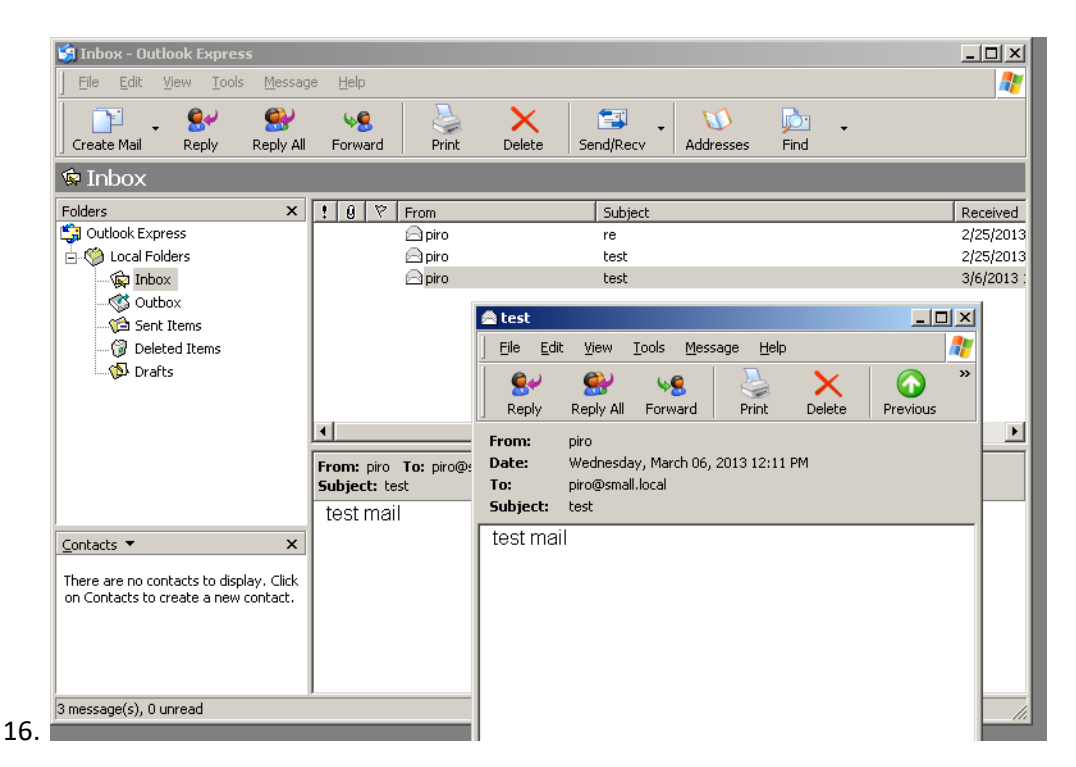

17. Pasi kemi testuar mail serverin dhe outlook express brenda serverit kalojme tek klient PC.

18.Verifikojme nese klient PC eshte bashkuar ne domain, nese jo bejme join domain.

19. Hapim outlook express dhe krijojme nje account duke ndjekur te njejten rruge qe ndoqem per krijimin e account-it

ne outlook express te instaluar ne server.

20.dergojme nje e-mail nga klient tek server per te verifikuar nese konfigurimi eshte kryer sakte.

## Good Luck!!!